## 2020年博士研究生网上报名注意事项

西南科技大学 2020 年博士研究生招生考试报名即将开始,为便于 考生报名,现将网报流程及注意事项告知如下(注:学校博士生招生 学科目录及具体网报时间请查看《西南科技大学 2020 年攻读博士学位 研究生招生章程》):

一、登录

考生凭学信网账号,登录"中国研究生招生信息网"的网上报名 系统(网址: <u>http://yz.chsi.com.cn/bsbm</u>)。如无学信网账号,请 按学信网要求注册账号后再行登录。

二、进入报名系统

选择"博士招生",并点击"网上报名"进入报名系统界面。

三、网上报名

1. 上传个人照片。考生须上传本人近期一寸正面免冠彩色头像照片(参照居民身份证照片样式),相关要求如下:

①格式 jpg, 大小 20K-100K;

②照片背景应为蓝色,人像清晰,神态自然,无明显畸变;

③上传的照片文件名称不要包含空格等特殊字符;

④本人近期照片不允许做处理,否则可能影响复试录取。

查找报考单位。考生可通过学校所在省份(四川省)查找到"西南科技大学"后点击"开始报名"

 3.考生阅读"网上报名公告"并在线点击提交"考生诚信考试承 诺书"

4. 填写报考信息

报考学校: (10619)西南科技大学

考试方式:普通招考

专项计划:学校无博士招生专项计划

报考类别:学校博士研究生报考类别分为"非定向就业"或"定 向就业"两类,考生报考时应针对自身情况合理选择。已经工作的在 职人员报考的,要考虑自己若被录取后是否从现工作单位辞职,是否 与现单位脱离人事关系。若与现工作单位脱离关系的,可以报考"非 定向就业";如不与现单位脱离关系的,则应征得现单位的同意,报 考"定向就业"。应届毕业生(硕士就读期间已定向就业的除外)和 已毕业但尚未工作、档案寄放在人才交流中心等中介机构的考生,应 当选择"非定向就业"。选择"定向就业"的考生还需在网报系统中 完善定向就业单位的相关信息。

报考院系、报考专业、报考博导、报考研究方向、考试科目等信息,请考生查看学校 2020 年博士招生学科目录后选择。

5.考生根据本人实际情况,完善个人基本信息。请考生注意,凡 标有红色 "\*"符号的项目均为必填项,需填写完整信息(切勿遗漏或 简写)。

6. 填写学籍学历信息

考生根据本人实际情况,完善学籍学历信息。由于"学信网"会 在考生完成网上报名后校验考生学籍学历信息的真实性,所以考生填 写的学籍学历信息需与"学信网"数据完全一致,否则会出现校验不 通过的情况,影响考生报考。

请注意,考生硕士和本科阶段的学位证书编号、毕业证书编号均 应如实填写(应届硕士毕业生可不填写硕士阶段证书信息,无本科学 习经历者则在本科学历信息处填写专科阶段学历信息代替)。由于部分 高校的学历学位证书上以"学校编号"或"电子注册号"指代证书编 号,请考生注意切勿填写以"NO: XXXXX"标注的流水号。获境外学 历、学位考生的"学历证书编号"、"学位证书编号"请填写"留学 生"字样。

7. 核对信息

考生需仔细核对本人已填写的信息,有误请及时更改。核对无误,考生需点击提交,生成本人的报名号(以"10619"开头的10位数字)。

8. 上传附加材料

考生提交完报名信息后需根据网站提示填写并上传附加材料,且按要求填写完"必填"附加材料后方视为报名成功。

9. 下载并填写附件材料

考生完成报名后,需点击报名系统页面右上角的"附加要求",下载《报名登记表》(注意,此表非研招网系统自动生成的报名信息表)、《专家推荐书》、《思想政治素质和品德考核表》和《体检表》,按要求打印并填写,现场资格审核时提交学校研招办(注:思想政治素质和品德考核表、体检表复试时交)。